# 新入生ガイド

| 1. 利用するシステムについて              | 2  |
|------------------------------|----|
| 教育サポートシステムにログインする            | 2  |
| 和歌山大学 Moodle にログインする         | 3  |
| Teams にログインする                | 5  |
| <ol> <li>連絡先を登録する</li> </ol> | 5  |
| 3. 大学からの連絡・通知を確認する           | 7  |
| 4. 大学の授業について                 | 7  |
| 科目区分について                     | 7  |
| 学期について                       | 7  |
| 単位について                       | 8  |
| 成績について                       | 8  |
| 5. 履修手引を確認する                 | 9  |
| 6. 開設科目一覧もしくは時間割を確認する        | 9  |
| 7. 履修登録する1                   | 0  |
| 履修登録の概要1                     | 0  |
| 履修登録のルール1                    | 0  |
| 履修計画の立て方1                    | 1  |
| 履修登録の区分について1                 | 1  |
| 履修登録のスケジュール1                 | 2  |
| 必修科目を確認する                    | 3  |
| 事前登録を行う1                     | 4  |
| 先着登録を行う1                     | 6  |
| 履修登録を行う1                     | 8  |
| 8. シラバスを確認する1                | 8  |
| 9. 授業を受ける                    | 9  |
| ○学年暦·授業計画1                   | 9  |
| 非常時の授業実施について                 | 20 |
| 特別な事由による授業の欠席について            | 20 |
| 10. 履修取消を行う                  | 20 |
| 11.参考                        | 21 |
| ○ダウンロードセンター                  | 21 |
| ○キャンパスマップ                    | 22 |
| ○学内規則                        | 22 |

# 1. 利用するシステムについて

大学で授業を履修する上で利用する Web システムは下記のとおりです。どのシステムも在 学中は必ず利用することになりますので、いつでもログインできる状態にしてください。

| システム名            | できること                        |
|------------------|------------------------------|
| 教育サポートシステム①      | 履修登録、シラバス参照、成績の確認など授業の履修に関する |
|                  | こと全般                         |
|                  | 大学からの連絡もすべて教育サポートシステムを通じて行わ  |
|                  | れます。                         |
| 和歌山大学 Moodle②    | 授業科目ごとに専用のコースを設けて、授業資料の配布、レポ |
|                  | ートの提出など、授業運営の補助的ツールとして利用     |
| Microsoft Teams③ | オンライン授業を行うアプリケーションで、主に同時双方向  |
|                  | 型の授業を実施する際に利用                |

これらのシステムのリンク先をひとまとめにした「わだいポータル」も活用してください。

## わだいポータル:https://www.wakayama-u.ac.jp/wadai-portal/

(和歌山大学 HP>訪問者別>在学生・保護者の皆様へ>わだいポータル)

| <b>Eいポータル</b>                                                                        | 1 | 教育サポートシステムロ                                                                                                    | 和歌山大学H                                      |
|--------------------------------------------------------------------------------------|---|----------------------------------------------------------------------------------------------------|---------------------------------------------|
| お知らせ<br>2024/10/04 全学<br>カーシェアリング実証実験を開始しました                                         |   | (Uutiook on the Courties of the Courties of the Courties of the Court of the Court | il<br>he web) 2000<br>355—912 (]<br>АЛРІСДЗ |
| <すべてのお知らせ><br>学生センターお知らせ                                                             |   | 2                                                                                                    | & F?<br>dle C<br>グリート (FCRASE) C<br>活動について  |
| 2024/06/14 【大学院】2024年度前期分授業料免除の選考結果について<br>2024/06/14 【大学院】2024年度入学科免除・徴収猶予の選考結果について |   | 学生センター<br>気象管報発表<br>授業料/経済<br>各種証明書の                                                                                                    | 時における授業の取扱<br>支援<br>発行について                  |

## 教育サポートシステムにログインする

教育サポートシステムは、大学と学生をつなぐ一番重要なシステムです。大学からの連絡は すべて教育サポートシステムを通じて行われ、授業の履修登録や休講情報の参照など、大学 生活に欠かせません。毎日1回はログインするようにしてください。 和 歌 山 大 学 の ID (Wadai-ID)、 パ ス ワ ー ド で 教 育 サ ポ ー ト シ ス テ ム (https://kmags.wakayama-u.ac.jp) にログインします

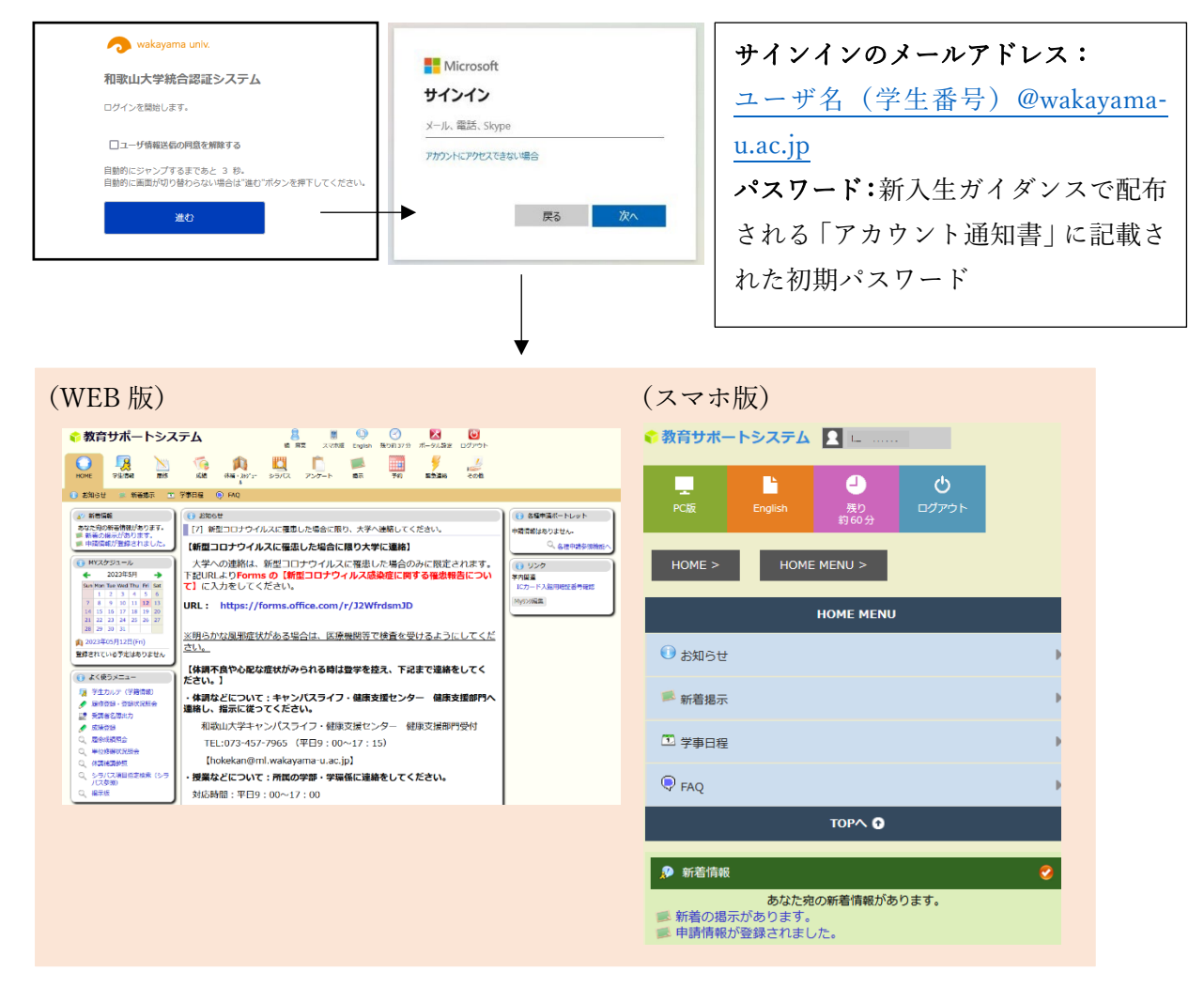

#### 和歌山大学 Moodle にログインする

和歌山大学 Moodle は授業実施の補助ツールで、Web 上に授業科目ごとの専用コースを作成し、授業資料のダウンロード、レポートの提出等の目的で利用されます。所属学部によっては、履修手引を掲載するなど教務関係の連絡手段としても Moodle が使われています。 また、<u>履修登録期間中は、Moodle のトップ画面に重要なお知らせをまとめて掲示していま</u>す。

# 和歌山大学 Moodle:<u>https://moodle.wakayama-u.ac.jp/</u>

「和歌山大学 ID (ユーザ名@wakayama-u.ac.jp) でログインする」からログインしてください。

| 和歌山大学Moodle2024 |                                          |
|-----------------|------------------------------------------|
|                 | 和歌山大学の方                                  |
|                 | 和歌山大学の方                                  |
|                 | 和歌山大学ID(ユーザ名@wakayama-u.ac.jp)でログインする    |
|                 | 初めてログインする方は多要素認証設定が必要です。こちらを参考に設定してください。 |

Moodle は年度ごとにページが切り替わります。例示は 2024 年のものです。最新の年度の ページかどうかは、タイトルを確認してください。(「和歌山大学 Moodle20〇〇」タイトル の背景色も年度によって変わります。)

Moodle の学生用マニュアルは、トップページの下記のバナーから確認できます。

| 【和歌山大学】 Moodle2024 日本語 (ja) *                                                                                                    |                                                                                                    |  |  |
|----------------------------------------------------------------------------------------------------|----------------------------------------------------------------------------------------------------|--|--|
|                                                                                                    | <sup>[マニュアル新]</sup><br><i>「学生向け、</i> Moodle 利用の手引き                                                                                                    |  |  |
| 【各授業のページ】                                                                                                    |                                                                                                    |  |  |
| 【和歌山大学】Moodle2024 日本語 (ja) >                                                                                                    |                                                                                                    |  |  |
| わかやま未来学<br>Home / マイコース / わかやま未来学                                                                                                    | -①授業科目名                                                                                                    |  |  |
| <ul> <li>ナビダーション</li> <li>× Home</li> <li>▲ ダッシュボード</li> <li>&gt; サイトページ</li> <li>マイコース</li> <li>&gt; 経済学研究科 履修手引 (2024)</li> <li>&gt; 経済学研究科 履修手引 (2024)</li> <li>&gt; わかやま未来学</li> <li>&gt; 参加音</li> <li>① パッジ</li> <li>④ コンピテンシ</li> <li>囲 評定</li> <li>&gt; 全般</li> <li>&gt; 第回回 6/6 オンライン授業※リフレ<br/>クションシート当日中</li> <li>&gt; グルーブ・座席表 (E1-101 教室)</li> </ul> | <ul> <li>◆ 全般</li> <li>▲ 2024年 05月 9日 09:10 より利用可能 (そうでない場合は非表示)</li> <li>⑤ お知らせ</li> <li>② 不具合報告・問い合わせ</li> <li>〒アマークする</li> </ul>                                      |  |  |
| <ul> <li>&gt; グルーブ・座席表(E1-102教室)</li> <li>&gt; グルーブ・座席表(E1-103教室)</li> <li>&gt; グルーブ・座席表(L-101教室)</li> <li>&gt; ガイダンス(4/18 授筆開始までに視聴<br/>してください)</li> <li>&gt; 第1回(4/18 担当:阿部・藤永)</li> <li>&gt; 第2回(オンライン授業担当:藤<br/>田・阪井)</li> <li>&gt; 第3回(用当:藤田・阪井)5/1</li> </ul>                                                                                              | <ul> <li>聞い合わせの際の注意</li> <li>第8回 6/6 オンライン授業※リフレクションシート当日中 ( ですの) 3</li> <li>次の条件に合致しない限り利用できません:</li> <li>2024年 06月 5日 09:10 以後</li> <li>2024年 06月 12日 の終了以前</li> </ul> |  |  |
| ①自身の履修する科目のコ                                                                                                    | ースがマイコースに表示されます。                                                                                                    |  |  |
| ②「お知らせ」や周知事項が                                                                                                    | 表示されます。                                                                                                    |  |  |
| ③授業回ごとに資料が提供                                                                                                    | されたり、課題が提示されたりします。                                                                                                    |  |  |

# Teams にログインする

わだいポータルの Microsoft 365 ポータルのアプリから Teams を選択し、教育サポートシ ステム同様、和歌山大学のアカウント ID、パスワードでログインします。

| わだいポータル                                                           | 教育サポートシステムビ 和歌山大学HP                         |      |
|-------------------------------------------------------------------|---------------------------------------------|------|
| お知らせ<br>2024/10/04 <u>全学</u><br>カーシェアリング実証実験を開始しました<br>くすべてのお知らせ> | Wadai Mail<br>(Outlook on the web)          | eams |
| 学生センターお知らせ<br>2024/06/14 【大学院】2024年度前期分授業料先齢の選考結果について             | 学生生活・課外活動について<br>学生センター<br>気象雪和発表時における摂意の取扱 |      |
| 2024/06/14 【大学院】2024年度入学料免除・徴収猶予の選考結果について                         | 授業科/経済支援<br>各種証明書の発行について                    |      |

授業で利用する場合は、すでに授業科目のチームに登録されていることも多いです。

|                                                                                                    | 【Te               | ams の画面】 |                   |                 |  |
|----------------------------------------------------------------------------------------------------|-------------------|----------|-------------------|-----------------|--|
| 子-ム         アナル         アナル         アナル         アナル         アナル         アナル         アナル         アナル         アナル         アナル         アナル         アナル         アナル         アナル         アナーム         アナーム         アナーム         アナーム         アナーム         アナーム         アナーム         アナーム         アナーム         アナーム         アナーム         アナーム         アナーム                                                                                                    | <b>L</b> iji      |          | く > Q、検索(Ctrl+E)  |                 |  |
| ・ ク5ス         ・ ク5ス         ・ ア         ・ ア         ・ ア                                                                                                    | Q<br>7794294      | Ŧ-Ц      |                   |                 |  |
| Fb       DD/P2未未字          BE       Corp          BE       2          BE       2          BE       2          Continue           Continue                                                                                                    | <br>₹+71          | ~ 277    |                   |                 |  |
| Image: Second second secon |                   | Rわ       | 教学 <sup> </sup>   |                 |  |
| ●     ●     ●       ●     ●     ●       ●     ●     ●       ●     ●     ●       ●     ●     ●       ●     ●     ●       ●     ●     ●       ●     ●     ●       ●     ●     ●       ●     ●     ●       ●     ●     ●       ●     ●     ●       ●     ●     ●       ●     ●     ●       ●     ●     ●       ●     ●     ●       ●     ●     ●       ●     ●     ●       ●     ●     ●       ●     ●     ●       ●     ●     ●       ●     ●     ●       ●     ●     ●       ●     ●     ●       ●     ●     ●       ●     ●     ●       ●     ●     ●       ●     ●     ●       ●     ●     ●       ●     ●     ●       ●     ●     ●       ●     ●     ●       ●     ●     ●       ●     ●       ●                                                                                                    | <b>…</b><br>カレンダー | e â 🛛    | e 🛱               |                 |  |
| 合          RD         R6_          デ         Power/Automate                                                                                                    | ا<br>Mili         | ~ F-L    |                   |                 |  |
|                                                                                                    | OneDrive          | 特GGrp …  | RD <sup>R6_</sup> | 구 PowerAutomate |  |
|                                                                                                    | +<br>771          | Ē        | F                 | Ξ               |  |

# 2. 連絡先を登録する

教育サポートシステムにログインしたら、まずは「学生情報」メニューの「学生住所変更」 から現住所等の連絡先、保証人の連絡先を登録してください。

| ・         学生情報           ・         学生情報の変更に           ・         学生情報の変更に           ・         学生情報の変更に                                        | <ul> <li></li></ul>               | ジ <sup>1</sup> -     シラバス | ]        |                             |  |
|----------------------------------------------------------------------------------------------------|-----------------------------------|---------------------------|----------|-----------------------------|--|
| 所雇                                                                                                    | 社会インフォマティクス学環                     | 学生番号                      | K2599999 | 学生本人の現住所を登録                 |  |
| 氏名                                                                                                    | 和歌山太郎                             | 学年                        | 2年       | してください。                     |  |
| 郵便番号                                                                                                    | 640 - 8510 (半角)                   | 都道府県                      | 和歌山県 >   | 「電話番号   欄には、学生              |  |
| 市区町村                                                                                                    |                                   |                           |          |                             |  |
| 町名・番地など                                                                                                    | 930         本人と連絡かつく連絡先           |                           |          |                             |  |
| アパートなど                                                                                                    | 和歌山大学男子寮                          |                           |          | (携帯番号を推奨)を記入                |  |
| 電話番号                                                                                                    | 080XXXXXXXX (半角) ハイフンあ<br>り       | 区分                        | 携帯電話~    | してください。                     |  |
| 携帯電話番号                                                                                                    | ※ (半角) ハイフ<br>ンあり                 | 住居区分                      | 自宅 、     |                             |  |
| 通学手段                                                                                                    | 通学手段                              |                           |          |                             |  |
| E-MAIL                                                                                                    | E-MAIL k 2599999@wakayama-u.ac.jp |                           |          |                             |  |
| E-MAIL2                                                                                                    | E-MAIL2 保証人※は入学時に提出               |                           |          |                             |  |
| ※入学時に提出した「保証書」に記載した保証人を入力してください。その後、保証人を変更する場合<br>は、保証人変更局の提出が必要です。教育サポートシステムの「その他」→「各種申請」→「新規申<br>・保証人連絡先請」の申請フォーム「保証人変更」より保証人変更届を提出してください。 |                                   |                           |          | した「保証書」に記載した<br>方の氏名を登録してくだ |  |
| 氏名                                                                                                    | 和歌山学                              | 続柄                        | 父親 ~     | 415                         |  |
| 氏名力ナ                                                                                                    | わかやま まなぶ                          |                           |          | C V 'o                      |  |

連絡先情報に変更があった場合は、「学生住所変更」から速やかに修正を行い、常に最新の 情報が登録されている状態にしてください。

変更漏れを防ぐため、各学期(クォーター)の初めに履修登録をする際、上記の「学生住所 変更」画面に自動で遷移しますので、登録情報を確認・更新してください。

※「保証人」:休学・退学を希望する場合、保証人の承諾が必要となります。具体的には、 休学願に保証人の署名が必要です。

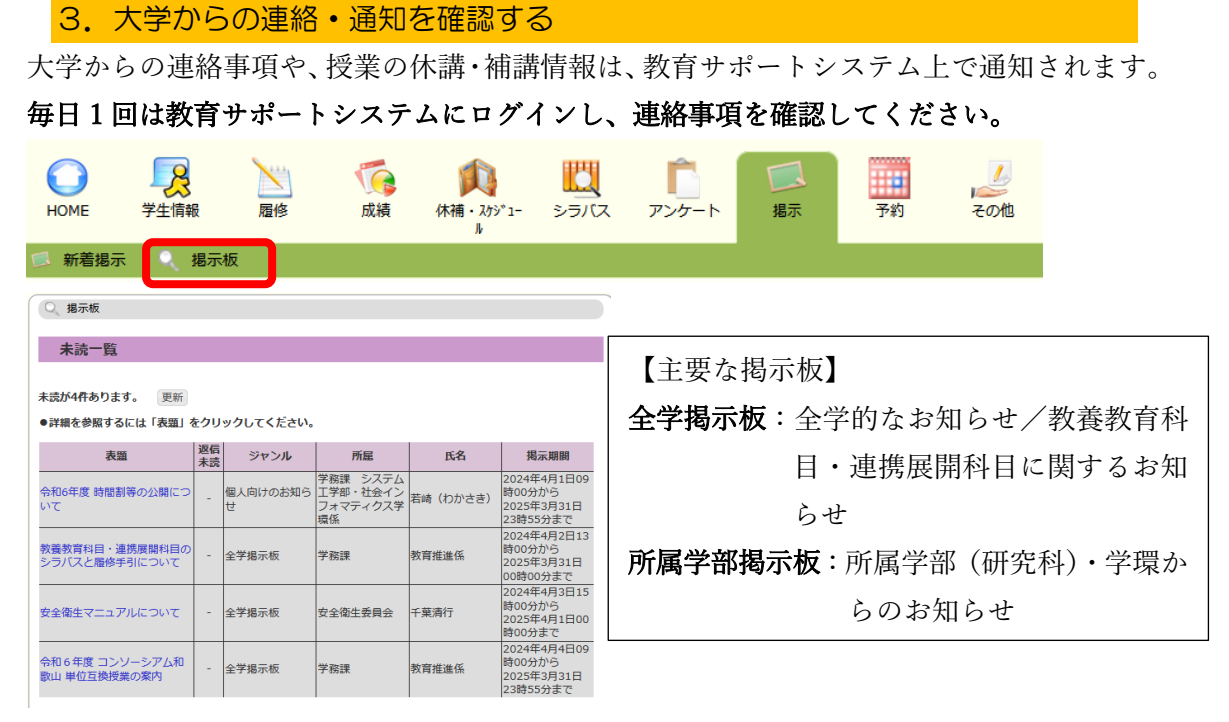

掲示によっては、通知内容が Wadai メールに届きます。ただし、メールはあくまでも掲示 板に掲示が設定されていることをお知らせするものです。掲示によっては、メール配信され ないものもあります。また、掲示内容に添付ファイルが含まれていてもお知らせメールでは 添付ファイルを参照できませんので、教育サポートシステムの掲示を必ず確認してくださ い。

#### 4. 大学の授業について

科目区分について

和歌山大学の科目区分は、大きく下記の2つに区分されます。

| 教養教育科目/連携展開科目 | 全学共通で開設される科目       |
|---------------|--------------------|
| 専門教育科目        | 所属する学部・学環で開設する専門科目 |

#### 学期について

学期は、前期・後期の2学期制(セメスター)で、各学期をさらに2つの期間(クォーター) に区分しています。

| 前期               | 4月から15週間+試験・補講期間1週  |  |  |
|------------------|---------------------|--|--|
| 第1クォーター          | - 4月から8週間           |  |  |
| 第2クォーター          | 第1クォーター終了後から8週間     |  |  |
| 後期               | 10月から15週間+試験・補講期間1週 |  |  |
| 第3クォーター 10月から8週間 |                     |  |  |
| 第4クォーター          | 第3クォーター終了後から8週間     |  |  |

授業科目によって前期・後期のセメスター期間で開講されるか、クォーター期間で開講され 2025.3 作成 るか決められています。シラバス等の「開講学期」に記載されている期間がそれにあたりま す。

単位について

履修登録をした科目の授業を受けてその科目の試験に合格すると単位を取得できます。授 業科目の単位数は、授業の方法(講義、演習等)によって異なりますが、一般的な講義科目 は「授業時間15時間と授業時間外学修※30時間」をあわせて「<u>45時間の学修」をもっ</u> て1単位と定められています。

※授業時間外学修とは予習・復習等、授業時間外に学生が自ら行う学修です。

(参考)和歌山大学成績評価及び単位修得並びに GPA 制度に関する規程 第4条抜粋

(単位の計算方法)
第4条 1単位の授業科目は 45 時間の学修を必要とする内容をもって構成されるもの とし、1単位の授業科目に必要な授業時間数は、次の各号のとおりとする。
(1)講義は、15 時間の授業をもって1単位とする。
(2)演習は、15 時間から 30 時間の授業をもって1単位とする。
(3)実験、実習及び実技は、30 時間の授業をもって1単位とする。
(4)二以上の方法の併用による場合については、第1号から第3号の時間数にそれぞれ の方法による割合を乗じて得た時間数の和をもって1単位とする。
2 前項の規定にかかわらず、学修の成果を評価して単位を授与することが適切と認め られる場合には、必要な学修等を考慮して、教授会または研究科会議の議を経て単位数 を定めることができる。

(和歌山大学の授業時間は1コマ(時限)あたり90分ですが、単位数の計算にあっては1 コマあたり2時間と換算しています。)

成績について

成績評価は「<u>和歌山大学成績評価及び単位修得並びに GPA 制度に関する規程</u>」に基づき実施され、授業科目の到達目標の達成度に応じて 100 点満点の素点で以下の区分で行います。

| S | 90 点以上  | 合格  | 特に優れた成果を修めた           |
|---|---------|-----|-----------------------|
| А | 80~89 点 | 合格  | 優れた成果を修めた             |
| В | 70~79 点 | 合格  | 期待される成果を修めた           |
| С | 60~69 点 | 合格  | 必要とされる最低限の成果を修めた      |
| F | 60 点未満  | 不合格 | 必要とされる成果を修めることができなかった |

また、修得した素点をもとに学修の成果指標として GPA(Grade Point Average)を活用し ています。GPA は皆さんの学修の「質」を数値化したものといえ、和歌山大学では学期の GPA と通算 GPA を算出します。GPA は、修学相談に活用したり、奨学金や授業料免除の 2025.3 作成 基準として活用される場合があります。

#### 5. 履修手引を確認する

所属の学部・学環の『履修手引』で、卒業要件(卒業するために修得しなければいけない授 業科目や単位数)やその他履修に関するルールを確認します。

【履修手引の掲載場所】

| 学部  | 教養教育・連携展開科目   | 教育サポートシステム         |
|-----|---------------|--------------------|
|     |               | 掲示およびダウンロードセンターに掲載 |
|     | 教育学部          | 新入生ガイダンスで配布        |
|     |               | Moodle にも掲載        |
|     | 経済学部          | 所属学部からの案内を確認してください |
|     | システム工学部       | 所属学部からの案内を確認してください |
|     | 観光学部          | Moodle に掲載         |
|     | 社会インフォマティクス学環 | 教育サポートシステム         |
|     |               | ダウンロードセンターに掲載      |
| 大学院 | 教育学研究科        | 新入生ガイダンスで配布        |
|     |               | Moodle にも掲載        |
|     | 経済学研究科        | 所属学部からの案内を確認してください |
|     | システム工学研究科     | 所属学部からの案内を確認してください |
|     | 観光学研究科        | Moodle に掲載         |

## 6. 開設科目一覧もしくは時間割を確認する

授業科目の開設一覧および時間割を確認して、履修計画を立てます。

【開設科目一覧及び時間割の掲載場所】

| 学部  | 教養教育・連携展開科目   | 教育サポートシステム         |
|-----|---------------|--------------------|
|     |               | 掲示およびダウンロードセンターに掲載 |
|     | 教育学部          | 新入生ガイダンスで配布        |
|     |               | Moodle にも掲載        |
|     | 経済学部          | 所属学部からの案内を確認してください |
|     | システム工学部       | 所属学部からの案内を確認してください |
|     | 観光学部          | Moodle に掲載         |
|     | 社会インフォマティクス学環 | 教育サポートシステム         |
|     |               | ダウンロードセンターに掲載      |
| 大学院 | 教育学研究科        | 新入生ガイダンスで配布        |
|     |               | Moodle にも掲載        |

| 経済学研究科    | 所属学部からの案内を確認してください |  |  |
|-----------|--------------------|--|--|
| システム工学研究科 | 所属学部からの案内を確認してください |  |  |
| 観光学研究科    | Moodle に掲載         |  |  |

# 7. 履修登録する

#### 履修登録の概要

卒業に必要な授業科目を履修して単位を修得するために、履修登録を行います。履修登録は 教育サポートシステム上で行います。所属する学部・学環のカリキュラムを理解し、期日ま でに忘れず登録してください。

# 履修登録のルール

①履修登録は前期と後期の2回行います。

|    | 履修登録の対象科目                     |  |  |  |  |
|----|-------------------------------|--|--|--|--|
| 前期 | 前期科目、第1クォーター科目、第2クォーター科目、通年科目 |  |  |  |  |
| 後期 | 後期科目、第3クォーター科目、第4クォーター科目      |  |  |  |  |

②履修登録制限単位数(CAP制)

学生が1学期の間に履修できる単位数の上限を定めています。これは1単位の修得に必要 な学修時間(前述のとおり45時間)を確保するために設けられています。具体的な CAP の上限単位数は所属の学部・学環により異なりますので、学部・学環の履修手引を確認して ください。

③履修登録の禁止事項

| 時間重複   | 同一曜日・時限には、1 科目しか登録できません。         |
|--------|----------------------------------|
|        |                                  |
| 未登録科目  | 履修登録していない科目は受講できず、成績評価を受けることも    |
|        | できません。                           |
| 同一科目   | 同じ科目名で複数クラスが開設されている科目は、開講される曜    |
|        | 日・時限が異なっていても1クラスしか登録できません。       |
| 配当年次   | 科目には受講することができる年次が決められています。配当年    |
|        | 次が2年生となっているものは、2年生以上が履修可能で1年生    |
|        | は受講できません。                        |
| 科目の順序性 | 授業科目名の末尾に「I, II」がついているものは、相互に関連が |
|        | あり、履修の順序が決められています。「I」の単位を取得しなけ   |
|        | れば、「II」を履修することはできません。            |

| 既修得科目  | すでに合格した科目(S・A・B・C の評価)は、再度履修登録する |
|--------|----------------------------------|
|        | ことはできません。                        |
| 履修取消不可 | この後でてくる事前登録科目(人数制限科目)は、履修が決定する   |
|        | と履修取消することができません。                 |

#### 履修計画の立て方

学部の4年間で卒業要件をクリアするために、計画的に履修を行う必要があります。教養教 育科目は1年生から履修できる(一部科目を除く)一方、専門教育科目は2年生以上で履修 する科目もあります。また、学期で履修できる単位数の上限も決まっているため、1年生は 主に教養教育科目を履修する想定で、一部の教養教育科目は、1年生が優先的に履修できる ようになっています。ただし、4年間でどの時期に何を履修するかは所属する学部・学環に よって事情が異なりますので、所属の履修手引等を確認して計画を立てます。

下記は、1年生が履修計画を立てるうえでポイントとなるステップの一例です。

| 【履修計画の確認事項】 |
|-------------|
|-------------|

| 1. | 卒業要件の確認  | 所属の履修手引で卒業までに履修しなければならない科目や  |
|----|----------|------------------------------|
|    |          | 単位数を確認する                     |
| 2. | CAP の確認  | 学期に履修できる単位数を確認する             |
|    |          | 同時に CAP の対象外になる科目も確認する       |
| 3. | 1 年生必修科目 | 1年生で必ず履修しなければならない科目=必修科目が開講  |
|    | の配置の確認   | される曜日時限を確認する。所属の学部によっては、必修科目 |
|    |          | は学務課が学生本人に代わって履修登録を行う場合もありま  |
|    |          | す。                           |
| 4. | 教養教育科目お  | 履修が決まっている必修科目の入っていない曜日・時限で履修 |
|    | よび専門教育科  | できる科目を選択する                   |
|    | 目の配置     |                              |

#### 履修登録の区分について

履修登録は3つの区分に分かれています。【重要】

| 事前登録    | 人数制限がある科目=事前登録科目は、事前登録を行います。 定員を<br>超えた場合は抽選により受講可否が決定します。 |
|---------|------------------------------------------------------------|
| 先着登録    | 事前登録科目のうち、事前登録で定員に達しなかった科目は、先着順<br>で履修登録します。               |
| 通常の履修登録 | 人数制限等の特別な事情がない科目は履修登録期間に履修登録を行<br>います。                     |

履修登録のスケジュール

履修登録はスケジュールが決まっており、決められた期間内に行わなければなりませんの で、大学からの通知や連絡を見落とすことがないように注意してください。

事前登録を含む、履修登録に関するお知らせ、対象となる科目一覧は教育サポートシステム および Moodle 上で掲示されます。履修登録のスケジュールは学年暦にも記載されていま す。

#### 履修登録の流れ

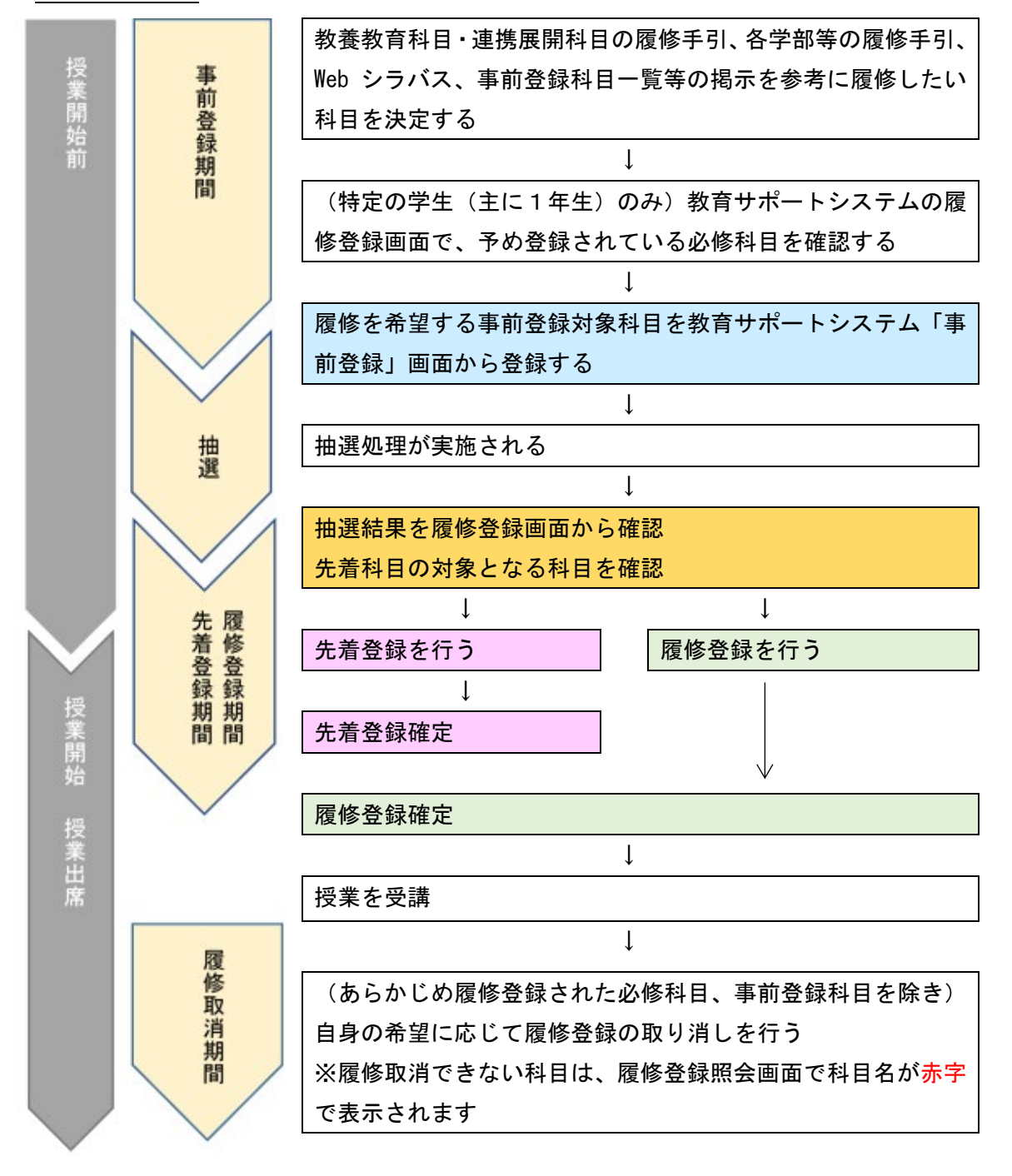

#### 必修科目を確認する

必修科目とは・・・卒業するために、必ず修得しなければならない授業科目です。

一部の所属を除き、学部1年生で履修しなければならない必修科目は大学側で履修登録が されています。すでに科目が登録されている開講曜日時限には、別の科目を重複して履修登 録することができませんので、まずは自分の時間割を確認します。

2025.3 作成

| ЮМ                           | )<br>1E                         | <b>学</b> 生情報                | 屋修                                            | <b>で</b><br>成績                        | <b>(休補・</b> スケシ*)<br>ル | 1- シラバス                                | 「<br>アンケート | 「<br>掲示 | 予約               | くの他              |
|------------------------------|---------------------------------|-----------------------------|-----------------------------------------------|---------------------------------------|------------------------|----------------------------------------|------------|---------|------------------|------------------|
| ) 授<br>∮ <sup>8</sup><br>第1ク | 業ポー<br><sup>実修登録・</sup><br>オーター | トフォリオ<br>登録状況照会<br>- 第2クォータ | <ul> <li>→ 事前登録</li> <li>- 第3クォータ・</li> </ul> | ★ ★ ★ ★ ★ ★ ★ ★ ★ ★ ★ ★ ★ ★ ★ ★ ★ ★ ★ | <b>履修登録・</b><br>7-     | 登録状況照会                                 | 🔍 出欠状況参照   |         |                  |                  |
| 1限                           | 未登録                             | 月曜日                         | 火曜日<br>未登録                                    | 未登録                                   | 水曜日                    | 木曜日<br>G1001001_G1<br>わかやま未来学<br>(1単位) | 金曜日<br>未登録 |         | この例示で            | ごは第1             |
| 2限                           | 未登録                             |                             | 未登録                                           | 未登録                                   |                        | 未登録                                    | 未登録        |         | クォーター<br>日 1 限に「 | -の木曜<br>-<br>わかや |
| 3限                           | 未登録                             |                             | 未登録                                           | 未登録                                   |                        | 未登録                                    | 未登録        |         | ま未来学」            | (全学              |
| 5限                           | 未登録                             |                             | 未登録                                           | 未登録                                   |                        | 未登録                                    | 未登録        |         | されてい             | じ豆<br>ます。        |
| 6限                           | 未登録                             |                             | 未登録                                           | 未登録                                   |                        | 未登録                                    | 未登録        |         |                  |                  |
|                              |                                 |                             |                                               |                                       |                        |                                        |            |         |                  |                  |

## 事前登録を行う

事前登録の対象となる科目一覧を確認し、履修希望がある場合は、「履修」メニューの「事 前登録」タブから登録を行います。

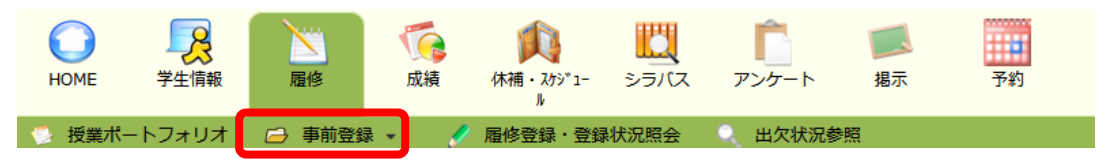

| 💉 事前登録/カテゴリ選択                          |                                                                                                    |       |      |        |          |         |       |
|----------------------------------------|----------------------------------------------------------------------------------------------------|-------|------|--------|----------|---------|-------|
| 事前登録を行う抽選カテゴリを選択し                      | てください。                                                                                                    |       |      |        |          |         |       |
| カテゴリ教養教育                               | 科目、連携展開科目                                                                                                    |       |      | (      |          | <b></b> | =     |
| ■ 開発語を行う時日グループを選択して下さい。<br>■ 別途通知される「事 |                                                                                                    |       |      |        |          |         |       |
| 事前登録を行う科目シルージを選択して下さい 科目一覧」を確認         |                                                                                                    |       |      |        |          |         |       |
| 科目グ                                    | ループ                                                                                                    |       | 状態   |        | ら、<br>そ  | 登録した    | いグループ |
| 【後】グループ1(教養教育                          | 「科目)<後期・月2>                                                                                                    | 未登録   |      |        | を選せ      | 日レキオ    |       |
| 【後】グルーブ4(教養教育                          | 科目) <後期・火2>                                                                                                    | 未登    |      | $\neg$ | で医し      | ハレムタ    | 0     |
| 【後】グルーブ8(連携展開                          | 科目) <後期・火5> 🦯                                                                                                    | 未登録   |      |        |          | 1       |       |
| 【後】クルーブ25(教養教                          | 育科目) <q3後期・金3></q3後期・金3>                                                                                                    | 未登録   |      |        |          | 1       |       |
| 登録済みの科目は 事前登録照会で確認                     | できます                                                                                                    |       |      |        |          | J       |       |
| 🥜 事前登録                                 |                                                                                                    |       |      |        |          |         |       |
| カテゴリ教養教育科                              | 4目、連携展開科目                                                                                                    |       |      |        |          |         |       |
| 科目グループ 【後】グル                           | レープ4(教養教育科目) <後                                                                                                    | 期・火2> |      |        |          |         |       |
|                                        |                                                                                                    |       |      |        |          |         |       |
| 科目の優先順位を 1件以上3件ま                       | で入力して <b>く</b> ださい                                                                                                    |       |      |        |          |         |       |
| 遠隔授業(授業回数全体の半分)                        | 2.5                                                                                                    |       |      |        |          |         |       |
| 【後】 グループ4(教養教育科目                       | 1) 履修を希望す                                                                                                    | る科目   | に「値  | 憂先川    | 頂位」を     | 2入力     |       |
| · 停生                                   | します。グル                                                                                                    | ープ内   | の全   | ての     | 科目に      | -優先     |       |
| 順位 時間割コード                              | ▲ 順位を入れる                                                                                                    | 必要は   | あり   | ませ     | ん。       |         |       |
|                                        | 時代の文は四日により                                                                                                    | 4/2   | E0   | 0      | -        |         |       |
| 1 1000131_31 化と思                       |                                                                                                    | 2     | 50   |        | 0        |         | _     |
| G1000776_G1 論理的                        | はない 「ないない」 「ないない」 「ないない」 「ないない」 「ないない」 「ないない」 「ないない」 「ないない」 「ないない」 「ないないない」 「ないないない」 「ないないない」 「ないないないないないないないないないないないないないないないないないないない | 火2    | 100  | 0      | 0        |         | _     |
| 2 G1000855_G1 研究を                      | 知る西村竜一                                                                                                    | 火2    | 370  | 0      | 0        |         |       |
| 確認 力内容をチェ                              | ックし、事前登録画面へ移動                                                                                                    | します   |      |        |          |         |       |
| この科目グルー:                               | プに登録されている事前登録                                                                                                    | 情報を全て | 削除し、 | 科目グ    | ループ選掛    | R画面に戻りま |       |
| ्र<br>ह                                |                                                                                                    |       |      |        |          |         |       |
| クリア画面の入力を初                             | 期状態に戻します                                                                                                    |       |      |        |          |         |       |
| 認画面】                                   |                                                                                                    |       |      |        |          |         |       |
| 優先                                     |                                                                                                    | 曜日    |      | 決定     | 申込人数     |         |       |
| 順位時間割コード                               | 科目                                                                                                    | 時限    | 定員   | 者数     | (第1希     | 備考      |       |
| 1 G1000151 G1 国際化                      | 時代の文化の中みどり                                                                                                    | 4/2   | 50   | 0      | 王)<br>() |         |       |
| - CIUCUIUL_G1 と思想<br>世界の               |                                                                                                    |       | 50   | 0      | 0        |         |       |
| 2 G1000855_G1 究を知                      | る「西村竜一                                                                                                    | 火2    | 370  | 0      | 0        |         |       |
| 登録 現前登録を行いる                            |                                                                                                    |       |      |        |          |         |       |
| TT 348 - 100 TT 348 (C 1 ) 4 . (       | ます                                                                                                    |       |      |        |          |         |       |

【注意事項】

・事前登録受付期間後、順次抽選を行います。履修が確定した科目は自動的に履修登録され ます。

・事前登録受付期間中は同じ画面から何度でも登録内容を変更することができます。ただ し、履修が確定した後は、履修取消することはできませんので、注意してください。 2025.3 作成 ・事前登録科目も CAP 制限の対象に含まれます。事前登録科目をたくさん申請した結果、 事前登録科目だけで CAP 制限に達してしまい、必要な授業を履修登録できないというケー スが発生しています。申込数が適切かどうか、履修計画の確認が必要です。

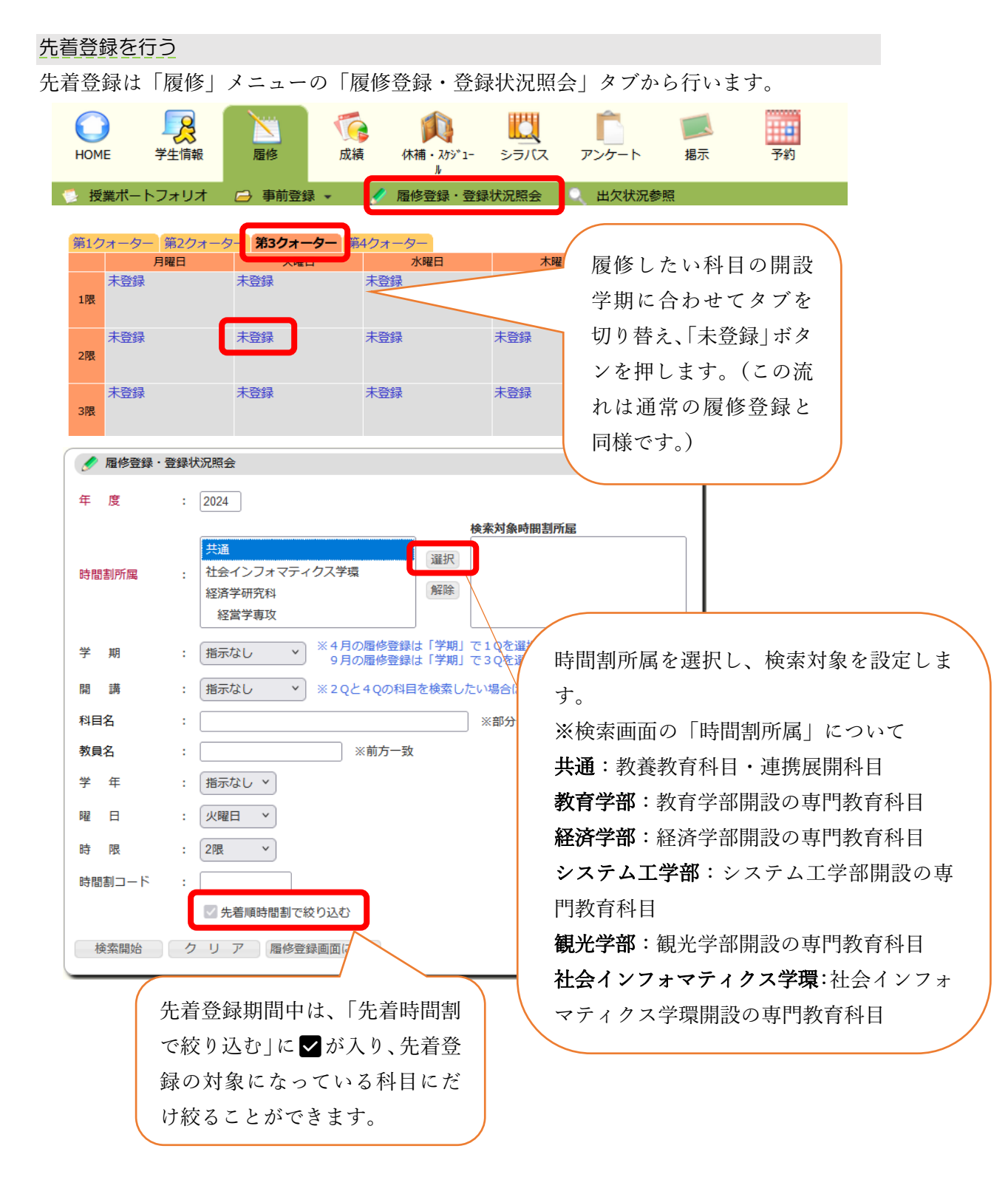

先着の定員内で履修登録をした場合と、登録をした時点ですでに定員を超えている場合は、 履修登録照会画面での表示が下記のとおり異なります。

定員を超えている場合は、【▲空き待:○名】と表示され、定員内までの待機人数が確認で きます。

【先着定員内で登録した場合】

【登録時点で先着定員を超えている場合】

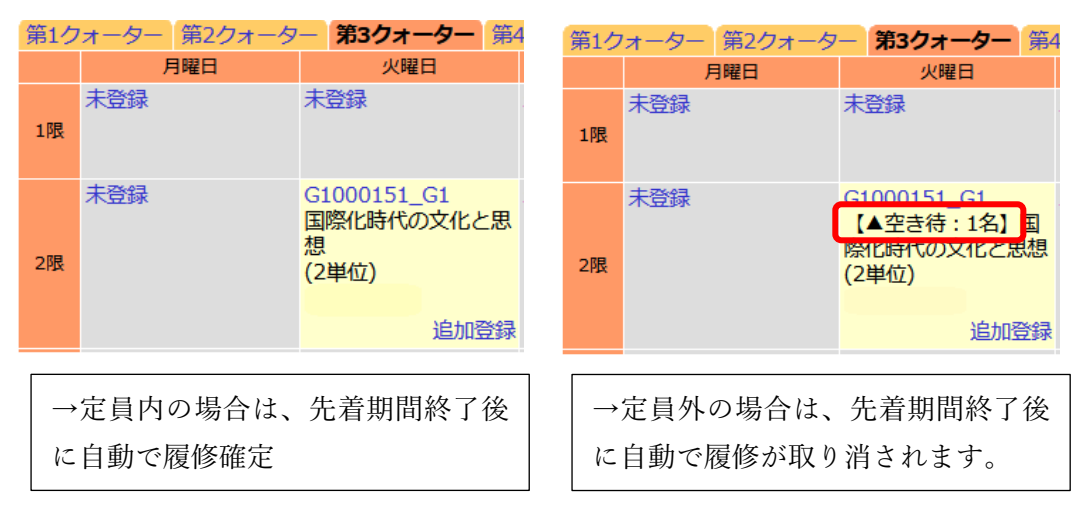

【注意事項】

・先着登録期間中は登録の取消ができます。ただし取消をした場合、先着順を待っている学 生がいればその学生が確定者となりますので、慎重にしてください。

・定員内で履修が確定すると履修登録された科目名が赤字で表記に切り替わります。定員外 となった場合は、当該科目の登録が自動的に消えます。

## 履修登録を行う

「履修登録・登録状況照会」メニューを開き「未登録」ボタンを押して履修登録を行います。

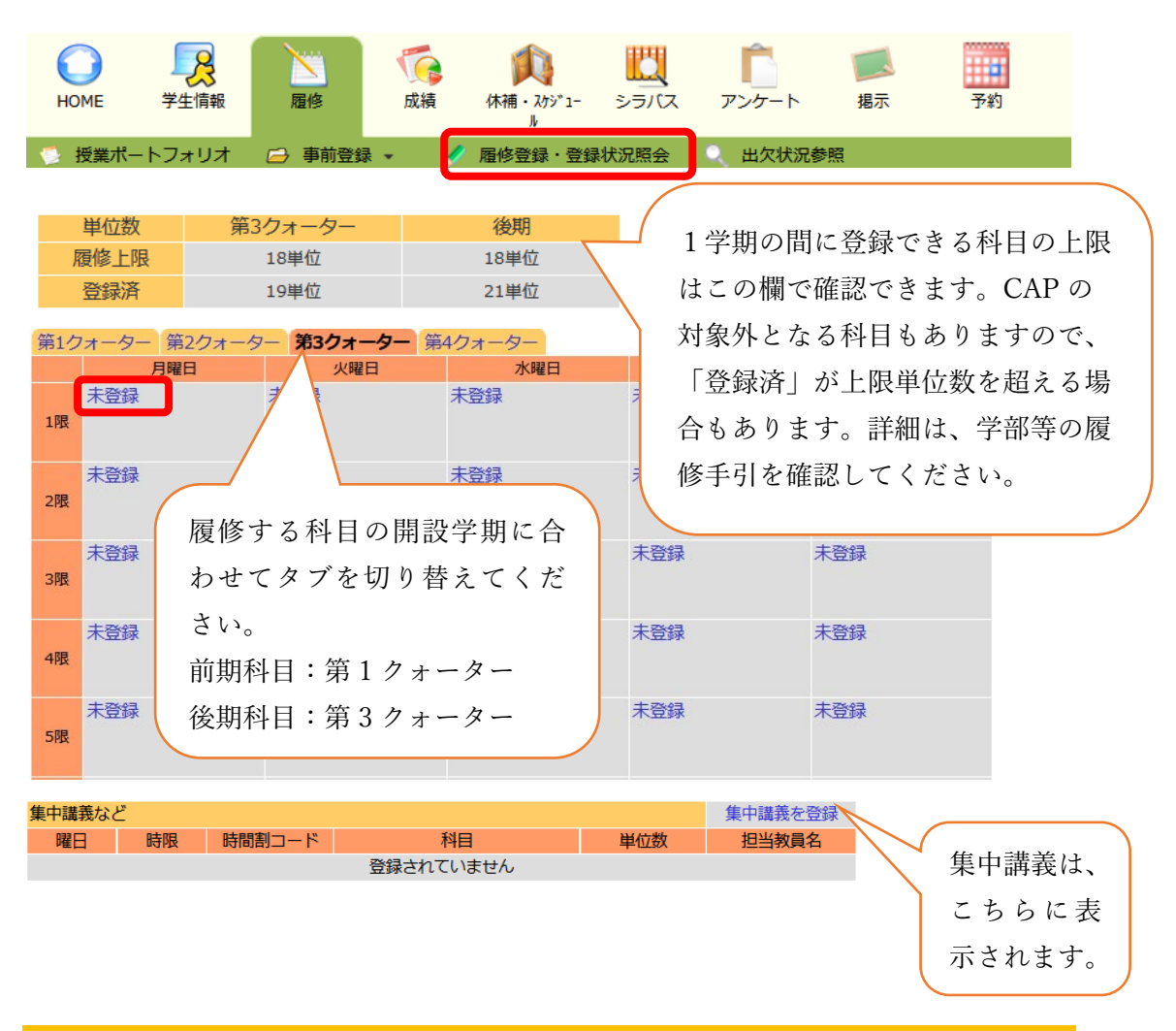

## 8. シラバスを確認する

シラバスとは、授業の方法や計画、成績評価の基準などを示す授業計画書です。関心のある 授業科目が見つかったら、授業内容の詳細をシラバスで確認します。 履修を決める前にシラバスは事前にしっかり確認しましょう。 「シラバス」メニューから参照できます。

| НОМЕ   | 学生情報              | 屋修               | <b>〔〔</b> 〕<br>成績 | <b>(休補・</b> λウジュ-<br>ル | للل الح<br>الح | <b>「</b><br>アンケート | 「「」  |               |
|--------|-------------------|------------------|-------------------|------------------------|----------------|-------------------|------|---------------|
| 2 シラバス | 参照                |                  |                   |                        |                |                   |      |               |
|        | 。奓照/柴什人刀          |                  |                   |                        |                |                   |      |               |
| 時間割条件  | 検索                |                  |                   |                        |                |                   |      |               |
|        | 「で検索する場合」         | は、時間割所屋を<br>2024 | 選択してくだ            | さい                     |                |                   |      |               |
|        |                   | 2024             |                   |                        |                |                   |      |               |
| 时间割川   | 禺 :               | 抽示なし             |                   |                        | •              |                   |      | $\overline{}$ |
| 時間割コ   | -                 |                  |                   |                        |                | 時間割               | コードや | ,             |
| 科目コー   | ÷ ۲               |                  |                   |                        |                | 科日名               | で検索で | ,             |
| 学期     | :                 | 指示なし             | ~                 |                        | $\sim$         | - TILL            |      |               |
| 開講区分   | :                 | 指示なし             | ~                 |                        |                | さます               | 0    | J             |
| 開講科目   | 名 :               |                  |                   |                        | ※部分一致          |                   |      |               |
| 教員名(   | 漢字) :             |                  | *                 | 《部分一致                  |                |                   |      |               |
| 教員名(   | <sub>ታታ</sub> ) : |                  | *                 | 《部分一致                  |                |                   |      |               |

○履修登録期間中は、教育サポートシステムにアクセスが集中し、動作が重くなる場合がありますので、学生センターHPの「全学シラバス検索」からシラバスを閲覧してください。 履修登録が終わった通常期は、教育サポートシステムからシラバスを確認してください。

【履修登録期間中】

全学シラバス検索:https://web.wakayama-u.ac.jp/syllabus/

| ■ 学生センター                   |                                                       |  |  |  |  |  |  |  |
|----------------------------|-------------------------------------------------------|--|--|--|--|--|--|--|
| ▲ ホーム > 学生センター > 基本        | 事項・授業/シラバス > シラバスについて/実務経験のある教員等による授業科目について           |  |  |  |  |  |  |  |
| ■<br>■<br>基本事項・授業/シラ<br>パス | シラバスについて/実務経験のある教員等による授業科目について                        |  |  |  |  |  |  |  |
| > 学年暦・授業計画                 | ※ ポスト i outar 0 シェアする<br>シラバスについては 下記のサイトにアクセスしてください。 |  |  |  |  |  |  |  |
| > 教育サポートシステム               |                                                       |  |  |  |  |  |  |  |
| > シラバスについて                 | 全学シラバス検索「ロ                                            |  |  |  |  |  |  |  |

## 9. 授業を受ける

○学年暦・授業計画

https://www.wakayama-u.ac.jp/scenter/basic/calendar/ 年間の授業実施カレンダーです。履修登録など重要なイベントの予定も学年暦で確認でき ます。<u>代替授業日</u>といって、例えば、火曜日に月曜日の授業を実施したりする場合もありま すので、年間スケジュールは必ず確認してください。 2025.3 作成

#### 非常時の授業実施について

気象警報等が発令された場合、授業が休止となる場合があります。 詳しくは、下記を確認してください。

【気象警報発表時・交通機関運休時における授業の取扱いについて】

https://www.wakayama-u.ac.jp/scenter/basic/typhoon.html

上記に定められたルールをもとに授業休止となる場合は、大学から別途通知等は行いませんので、ルールをあらかじめ確認し、各自で判断してください。

○**予備日**について:気象警報による授業休止があった場合、中止となった授業は予備日 に実施します。予備日はクォーター毎に設定されているので学年暦・授業計画で確認で きます。いつ授業が実施されてもいいように予備日に個人的な予定を設定したりしない でください。

#### 特別な事由による授業の欠席について

本学には、公欠制度はありません。ただし、学生自身の感染症(指定の感染症のみ)罹患等、 やむを得ない事情により授業を欠席する場合は、特別な事由による欠席の申請を行うこと ができます。教育サポートシステム上のリンクから申請を行うことができます。

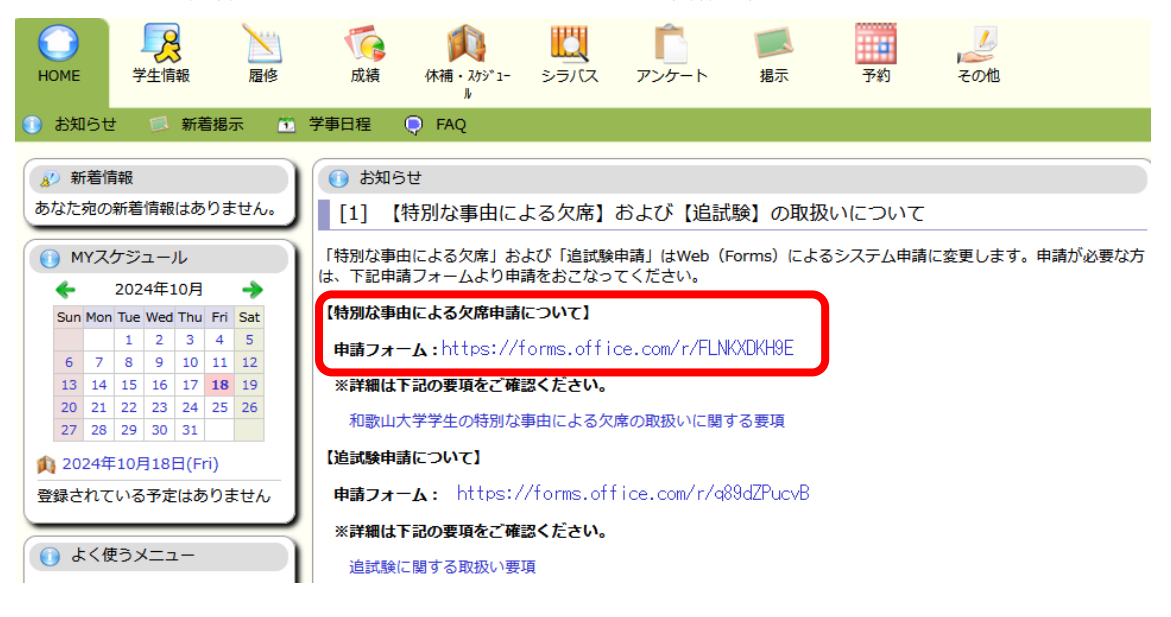

【和歌山大学学生の特別な事由による欠席の取扱いに関する要項】 https://www.wakayama-u.ac.jp/\_files/00700214/tokubetsunaziyuu.pdf

# 10. 履修取消を行う

各クォーター開始から4週目に履修取消期間が設けられています。対象科目は、この期間に

2025.3 作成

履修登録を取り消すことができます。取り消しをした科目は、成績がつきません。 履修取消は「履修登録・登録状況照会」画面が行います。

| Ю                                      | ME 学生情報                                                                                                    | び<br>履修 成績   | <b>(休補・</b> スケシ <sup>*</sup> 1-<br>ル | - シラバス | <u> </u> アンケート | 属示                    | 予約          | くしん その他 |  |  |
|----------------------------------------|----------------------------------------------------------------------------------------------------|--------------|--------------------------------------|--------|----------------|-----------------------|-------------|---------|--|--|
| 🤹 ł                                    | 受業ポートフォリオ                                                                                                    | ☞ 事前登録 🔹     | 🥖 履修登録·登                             | 録状況照会  | 🔍 出欠状汤         | 己参照                   |             |         |  |  |
| 第1ク                                    | オーター 第2クォータ                                                                                                    | 7- 第3クォーター 第 | 4クォーター                               |        |                |                       | _           |         |  |  |
|                                        | 月曜日 未登録                                                                                                    | 火曜日<br>未登録   | 水曜日<br>未登録                           | 未登録    | 不曜日            |                       |             |         |  |  |
| 1限                                     |                                                                                                    |              |                                      |        |                | 科目名が                  | 「赤字で表演      | 示さ      |  |  |
|                                        | 未登録                                                                                                    | 未容録          | 未登録                                  | 未登録    |                | れている                  | 科目は、        | 事前      |  |  |
| 2限                                     | - CILIN                                                                                                    |              | ALTER.                               |        |                | 登録科目                  | や必修科        | 目で      |  |  |
|                                        | 未容録                                                                                                    | 未登録          | 未登録                                  | 未登録    |                | 履修取消                  | ができす        | H       |  |  |
| 3限                                     | - The second second sec |              | ALTER.                               | ALT PA |                | //2/19-1/11.<br>}     |             | 2       |  |  |
|                                        | 未啓録                                                                                                    | 未啓録          | G1000662 G1                          | 7      |                | $\mathcal{N}_{\circ}$ |             |         |  |  |
| 4限                                     | ALL DAY                                                                                                    |              | 心理学総論                                |        |                |                       |             |         |  |  |
|                                        |                                                                                                    |              | (2半位)                                |        |                |                       |             |         |  |  |
| 5限                                     | 未登録                                                                                                    | 未登録          | 未登録                                  | 未登録    |                | 未登録                   |             |         |  |  |
| - 12                                   |                                                                                                    |              |                                      | 取消したい  | い科             |                       |             |         |  |  |
|                                        | 未登録                                                                                                    | 未登録          | 未登録                                  | 目の「削り  | 徐」             | R1001087_<br>◆データサイ   | G1<br>(エンス応 |         |  |  |
| 6限                                     |                                                                                                    |              |                                      | ボタンを   |                | 用 (2単位)               |             |         |  |  |
|                                        |                                                                                                    |              |                                      | ++     |                |                       | 削除          |         |  |  |
|                                        | ます。                                                                                                    |              |                                      |        |                |                       |             |         |  |  |
| ● 雇修登録・登録状況照会                          |                                                                                                    |              |                                      |        |                |                       |             |         |  |  |
| 以下の時間割を削除します よろしいですか?                  |                                                                                                    |              |                                      |        |                |                       |             |         |  |  |
|                                        | 7/2 ≣र्ग को                                                                                                    | エバキニナトナ      |                                      | 曜日     |                | 全曜日                   |             |         |  |  |
| 11111111111111111111111111111111111111 |                                                                                                    | 山が衣小されま      |                                      | 時限     |                | 6限                    |             |         |  |  |
|                                        | すので、                                                                                                    | 、内容を確認し      | ,                                    |        |                |                       |             |         |  |  |
|                                        | て「削                                                                                                    | 除」ボタンを押      |                                      | 時間割所   |                | も通します。                |             |         |  |  |
|                                        | します。                                                                                                    | o            | $\sim$                               | 時間割コ·  | - <b>ド</b> R   | 1001087_G1            |             |         |  |  |
|                                        |                                                                                                    |              | $\sim$ $\setminus$                   | 科目     |                | データサイエン               | ス応用         |         |  |  |
|                                        |                                                                                                    |              |                                      | 削除     | 履修             | 多登録画面に戻る              |             |         |  |  |
|                                        |                                                                                                    |              |                                      |        |                |                       |             |         |  |  |

11. 参考

○ダウンロードセンター

教育サポートシステム「その他」メニューのダウンロードセンターには教育サポートシステ ムの操作マニュアル等各種マニュアルが掲載されています。また、履修手引や各種案内が掲 載されています。

2025.3 作成

| F | IOME             | <b>父</b><br>学生情報              | 屋修        | <b>で</b><br>成績 | <b>(休補・</b> スクジュ-<br>ル | シラバス           | <u> </u> アンケート       | 国家                               | 予約                  | その他 |
|---|------------------|-------------------------------|-----------|----------------|------------------------|----------------|----------------------|----------------------------------|---------------------|-----|
| × | 各種申請             | 📉 ダウン                         | ロードセンタ    | 7—             |                        |                |                      |                                  |                     |     |
|   | 📐 ダウンロー          | -ドセンター                        |           |                |                        |                |                      |                                  |                     |     |
|   | フォルダ名            |                               | 公開期間      |                |                        | オーナー           | 77                   | トルダ説明                            |                     |     |
|   | 教養教育科<br>目履修手引   | 4目・連携展開科                      | 4 2024年4月 | 1日 -           |                        | 教育推進係          | 教<br>建<br>の履         | 議教育科目・連携/<br>髭修手引です。             | 展開科目                |     |
|   | ◎休学・退学<br>センター・教 | <sup>堂</sup> ・復学 (学生<br>育推進係) | 2024年10)  | 月1日 -          |                        | 学生センター<br>推進係) | - (教育 休等<br>学会<br>を必 | ・退学・復学を<br>Eはフォルダ内のご<br>がず確認してくだ | 希望する<br>ファイル<br>さい。 |     |
|   | ♥ 教室配置図          | 3                             | 2024年10月  | 月1日 -          |                        | 教育推進係          | 各調                   | 購義室の教室配置[                        | 図です。                |     |
|   | 一海外渡航届           | 3                             | 2020年8月   | 18日 -          |                        | 国際交流課          | 海外                   | ▶渡航届 様式                          |                     |     |
|   | ♥学生用 マ           | ?ニュアル                         | 2020年4月   | 2日 -           |                        | 学務課            | 教育                   | むサポートシステ.<br>⊾アル                 | ムのマ                 |     |

○キャンパスマップ

https://www.wakayama-u.ac.jp/about/c-map.html

○学内規則

https://www.wakayama-u.ac.jp/scenter/basic/rule.html

問い合わせ窓口

教務関係の窓口は西5号館の学生センターにあります。各係の連絡先は下記を確認してください。

https://www.wakayama-u.ac.jp/scenter/contact.html

# 【問い合わせの際のお願い】

適切なアドバイスや情報提供をするために、まずは「所属、学生番号、氏名」を教えて ください。

加えて、メールの場合は、Wadaiメールからメールを送信してください。個人の成績に かかわることは、個人情報となりお電話ではお答えできませんので、窓口にてお問い合 わせください。